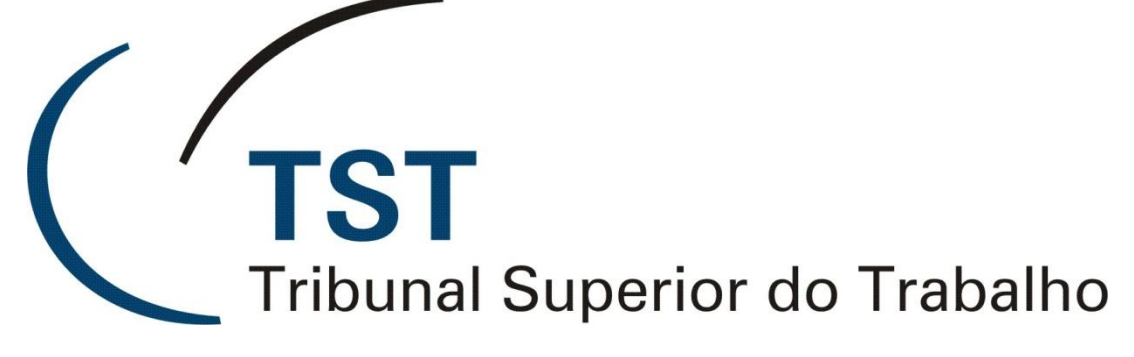

Secretaria de Tecnologia da Informação Coordenadoria de Suporte Técnico aos Usuários

> Manual PrtScr (Print Screen) Captura de Telas – PrtSCr

> > Versão 1.0 – Abril/2011

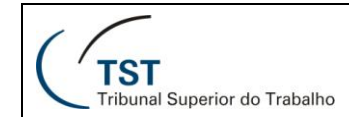

# Sumário

| 5 |
|---|
| 7 |
|   |

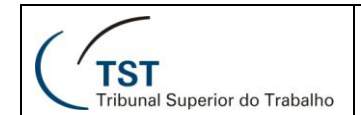

## 1. APRESENTAÇÃO

Este manual tem por finalidade disponibilizar informações sobre o uso do software PrtScr. Este programa tem por objetivo capturar telas do seu computador e pode ser usado para diversos propósitos, dentre eles:

- 1. Enviar rapidamente uma informação de um arquivo para um colega, possibilitando fazer algum destaque com círculos ou setas, por exemplo;
- 2. Anexar erros de sistemas na abertura de um chamado;

Nos próximos parágrafos veremos como utilizá-lo.

## 2. INICIANDO O PRTSCR

Inicie o software através do menu Iniciar conforme figura abaixo:

|                            | 🏉 Internet Explorer                     |                       |
|----------------------------|-----------------------------------------|-----------------------|
| 🚳 Internet                 | 🔁 Pandion                               |                       |
| Google Chrome              | 💿 Windows Media Player                  |                       |
| K Email                    | 🎕 Windows Movie Maker                   |                       |
| Sy Mozilla Thunderbird     | 💼 Borland Delphi 3                      | •                     |
| Iniciar o Navegador        | 💼 PDF reDirect v2                       | •                     |
|                            | 💼 Picasa 3                              | •                     |
| Microsoft Office Word 2007 | Adobe Master Collection CS4             | •                     |
|                            | 💼 DivX                                  | •                     |
| 🕘 Mozilla Firefox          | 💼 Error Recovery Guide                  | •                     |
| -                          | 💼 ffdshow                               | •                     |
| Adobe Dreamweaver CS4      | 💼 Fujitsu ScandAll PRO                  | •                     |
| Bloco de potes             | 💼 Google Chrome                         | •                     |
|                            | 💼 Google Talk                           | •                     |
| Conexão de Área de         | 📷 ISIS Scanner Drivers                  | •                     |
|                            | 💼 Kofax VRS                             | •                     |
| Solicitação de Serviço     | 💼 PrtScr                                | 🔸 🥬 PrtScr 👘          |
|                            | 🛅 Logitech                              | 🕨 🙋 PrtScr on the Web |
| Todos os programas 👂       | 💼 Scanner Utility for Microsoft Windows | 🕨 🍏 Uninstall PrtScr  |
|                            | XAMPP for Windows                       | •                     |
|                            | 😕 Acrobat.com                           |                       |
| 📲 Iniciar 🔰 🙋 🙆 오          | 🚖 Vídeo Lan                             |                       |

Logo você verá na barra de ferramentas do Windows o ícone de inicialização rápida do PrtScr. Veja na figura abaixo:

| TST<br>Tribunal Superior do Trabalho | TST<br>Captura de Telas – PrtSCr |                        |
|--------------------------------------|----------------------------------|------------------------|
|                                      | BIBLIO                           |                        |
| Certificadod For Adobe Fire          | copernic                         | PT 🛛 🛱 🌾 🎾 🖾 🗑 🏹 14:54 |

Caso seu computador já possua este ícone, o software já está configurado para ser iniciado ao ligar o micro.

## 3. CONFIGURANDO O PRTSCR

Usando o mouse e com duplo clique do botão esquerdo neste ícone demonstrado acima, a janela de configuração do software será aberta. Logo você poderá fazer alguma alteração na configuração padrão, caso deseje. Destacamos algumas configurações. Veja a imagem abaixo:

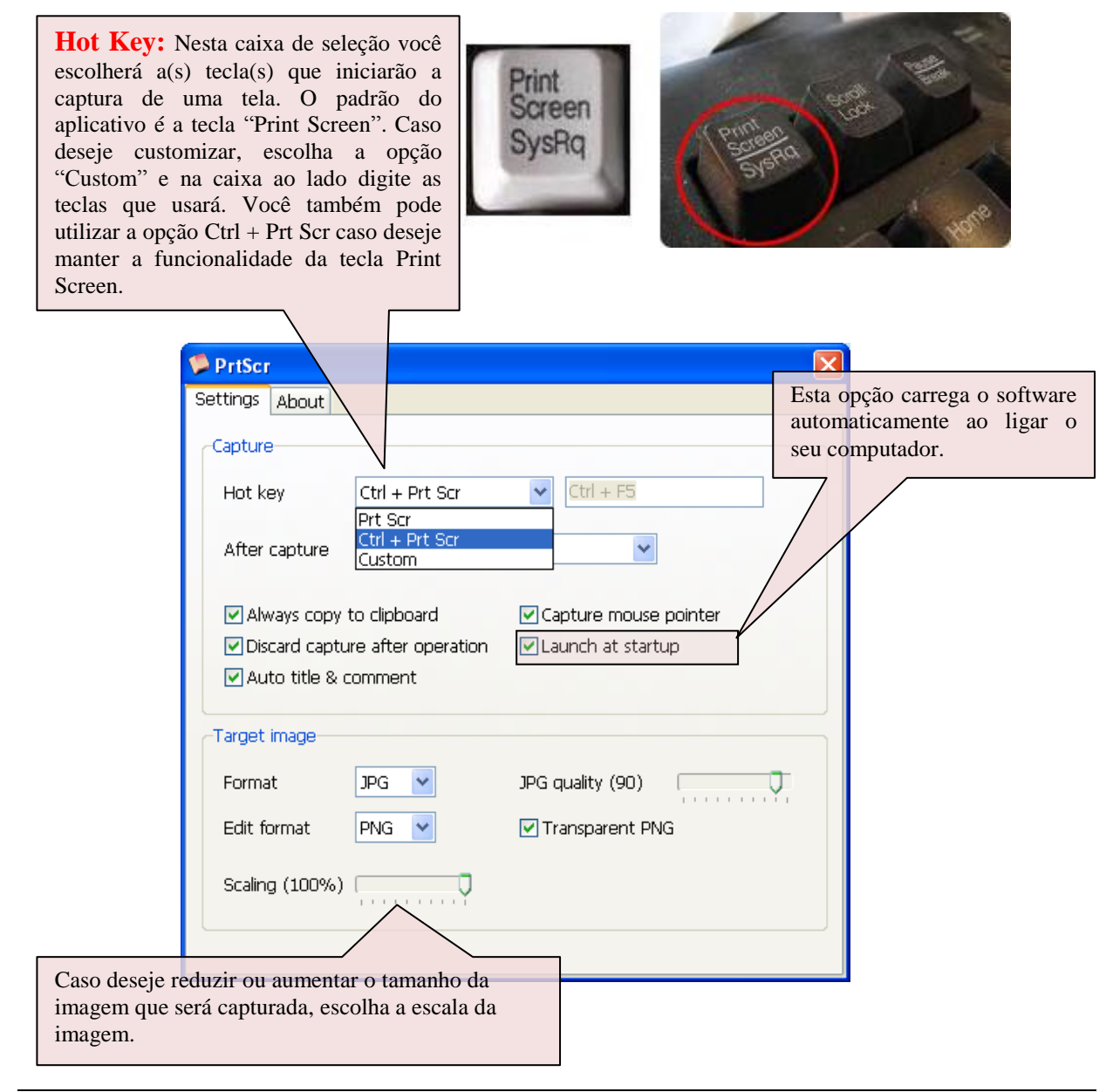

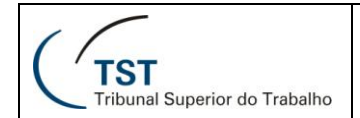

TST Captura de Telas – PrtSCr

A janela pode ser fechada após as alterações.

## 4. INICIANDO O USO DO PRTSCR

Inicie o uso clicando na(s) tecla(s) configurada(s) como "Hot Key" (Configurando o PrtScr) na etapa anterior. Se você configurou como Ctrl + Prt Scr, pressione essas teclas e logo a janela ficará com cor diferente. Um tom azulado estará sobre as imagens de seu monitor.

Com o botão direito do mouse você poderá fazer anotações e indicações. Veja a figura abaixo:

| Development | Download | 5                |              |        |   |
|-------------|----------|------------------|--------------|--------|---|
|             | ٦ć       | Modules and      | l plugins    |        | ĥ |
|             | 2        | View list   View | v single ) ( | Search |   |

Você pode alterar a espessura destas anotações com o mouse Wheel.

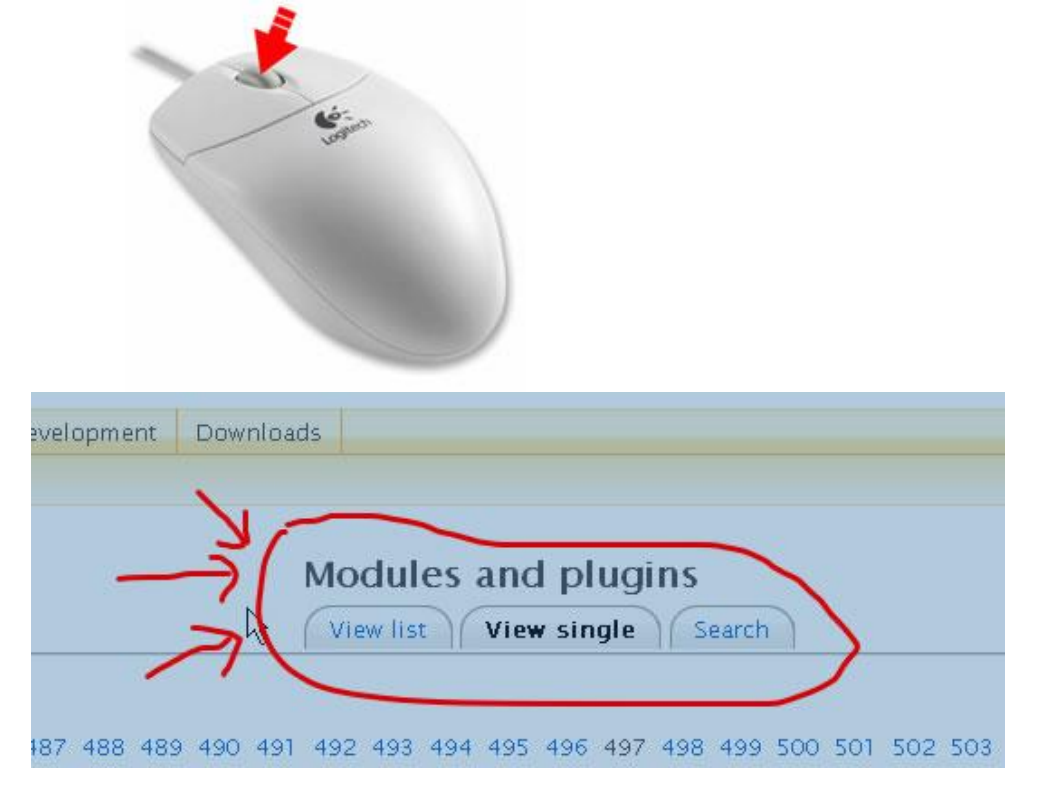

| ( f )                                       |  |
|---------------------------------------------|--|
| <b>TST</b><br>Tribunal Superior do Trabalho |  |

Com o botão esquerdo você selecionará a área da janela que deseja salvar. Clique no botão esquerdo do mouse e mantenha-o pressionado enquanto arrasta delimitando a área que deseja capturar. Caso queira cortar em forma retangular, segure a tecla Ctrl.

| PrtScr                                                |                                               |
|-------------------------------------------------------|-----------------------------------------------|
| Capture Settings About                                | Modules and plusis                            |
| Title odle.org: Modules and plugins - Mozilla Firefox | View list View clash                          |
| Comment                                               | Search                                        |
|                                                       | 492 493 494 405                               |
|                                                       | 01 495 496 497 400 100 500 501 502 503 504730 |
| Edit Print To clipboard Discard                       |                                               |

Após a seleção, a janela abaixo será aberta:

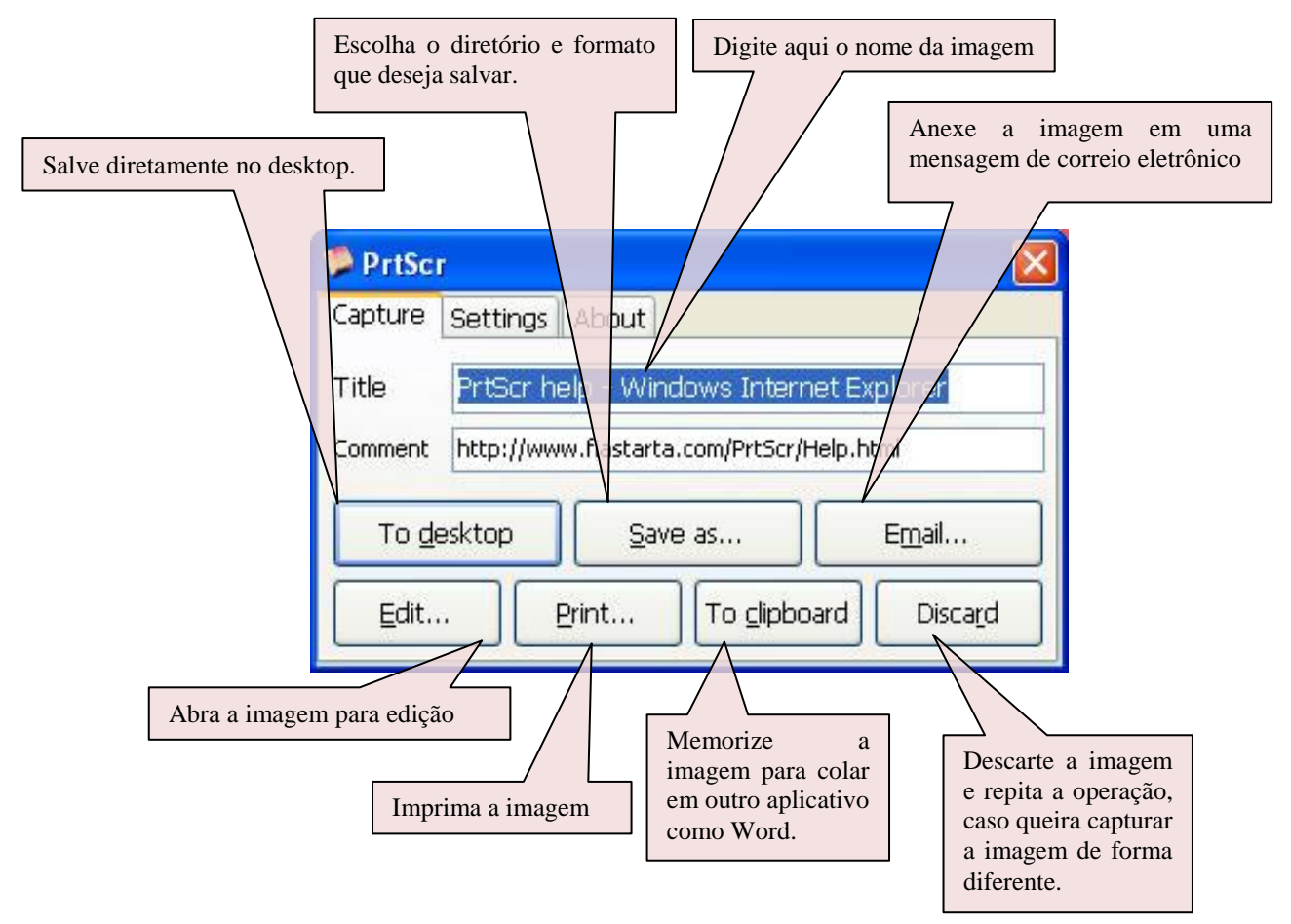

Caso deseje cancelar a captura da imagem, tecle Esc.

Caso deseje capturar apenas uma janela, selecione-a, clique nas teclas Alt + "Hot Key" (configurado na seção 3 – Configurando o PrtScr) e clique na tecla "enter" ou "space";

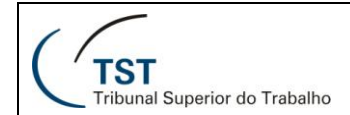

# 5. RESPONSÁVEIS PELA INFORMAÇÃO/CONFECÇÃO

- CSUP Coordenadoria de Suporte Técnico aos Usuários
- SATI Setor de Aprimoramento em TI SATI